# Installing Hortonworks Sandbox 1.3 – VirtualBox on Hyper-V

## Getting Ready to install on Windows using Hyper-V

Use this section to prepare for your installation.

#### **Pre-Requisites**

- Ensure that you have installed and enabled Microsoft Hyper-V on your Windows 8 or Windows Server 2012 system. See <u>http://windows.microsoft.com/en-us/windows-8/hyper-v-run-virtual-machines</u> for details on enabling this feature.
- Ensure your hardware is 64bit (x64 processor)
- Enable BIOS Hardware Virtualization Assists
  - For Intel processors: Intel VT-x and Execute Disable (XD)
  - For AMD processors: AMD-V and No Execute (NX)
- The correct virtual appliance file for your environment. Download them from <a href="http://hortonworks.com/sandbox">http://hortonworks.com/sandbox</a>.
- Extract Hortonworks Hyper-V Virtual machine archive to the local file system.

#### Introduction

The following contains a list of steps required for starting the Hortonworks Sandbox on Hyper-V. Although the instructions outline exact steps and illustrations for Windows 8, instructions are similar for Windows Server 2012.

### Installing Hortonworks Sandbox 1.3 – VirtualBox on Hyper-V

- 1. Create a new Virtual Switch.
  - a. Start Hyper-V and create a private network for the Sandbox to connect to and allow access to the Internet. Select "Virtual Switch Manager..." from the Action menu in Hyper-V (see Figure 1).

| Hyper-V Manager                                           | - • ×                         |
|-----------------------------------------------------------|-------------------------------|
| File Action View Help                                     |                               |
| Hyper-V Manager                                           | Actions                       |
|                                                           | HOMER                         |
| Name State CPU Usage Assigned Memory U                    | New 🕨                         |
| Sandbox HUP Caterpillar Off                               | 🕞 Import Virtual Machine      |
|                                                           | Hyper-V Settings              |
|                                                           | 🗱 Virtual Switch Manager      |
|                                                           | 🔬 Virtual SAN Manager         |
|                                                           | 💋 Edit Disk                   |
| <                                                         | 🖳 Inspect Disk                |
| Snapshots                                                 | Stop Service                  |
| The selected with a provision has no approximate          | X Remove Server               |
| The selected virtual machine has no shapshots.            | Refresh                       |
|                                                           | View                          |
|                                                           | 7 Help                        |
|                                                           | Constituent LIDD Cotons illes |
|                                                           | Sandbox HDP Caterpillar       |
|                                                           | Connect                       |
| Sandbox HDP Caterpillar                                   | Settings                      |
| · · · · · · · · · · · · · · · · · · ·                     | 🔮 Start                       |
| Adapter: Network Adapter (Dynamic MAC: 00:15:5D:02:72:03) | snapshot                      |
| Connection: Not connected                                 | P Move                        |
| IP Addresses:                                             | Export                        |
| Status:                                                   | 🗐 Rename                      |
| Summany Memory Networking                                 | Delete                        |
| warman internet interworking                              | 📝 Help                        |
|                                                           | 1                             |
| Summary Memory Networking                                 | Delete                        |

Figure 1: Virtual Switch Manager

b. Select Internal from the selection box (see Figure 2).

| #1 V                                                                                                    | /irtual Switch Manager for HOMER – 🗆 🗙                                                                                                    |
|----------------------------------------------------------------------------------------------------|----------------------------------------------------------------------------------------------------|
| ★         Virtual Switches                § <sup>±</sup> • New virtual network switch               € Global Retwork Switch                 ¶             • MACAdress Range               ₩ Global Retwork Switch                 ₩             ↓ | Create virtual switch     What type of virtual switch do you want to create?     External     Private                                                                                                    |
|                                                                                                    | Create virtual switch that can be used only by the virtual machines that run on the<br>physical computer, and between the virtual machines and the physical computer. An<br>internal virtual switch does not provide connectivity to a physical network connection. |
| ,                                                                                                    | OK Cancel Apply                                                                                                    |

Figure 2: Create Virtual Switch

c. Provide a name for the virtual switch being created, i.e. "Sandbox Network" and an optional description in the notes section (see Figure 3).

| ★ Virtual Switches              | Virtual Switch Properties                                                                                                    |
|---------------------------------|----------------------------------------------------------------------------------------------------|
| 👯 New virtual network switch    |                                                                                                    |
| Sandbox Network                 | Name:                                                                                                    |
| Global Network Settings         | Sandbox Network                                                                                                    |
| MAC Address Range               | Notes:                                                                                                    |
| 00-15-5D-01-04-00 to 00-15-5D-0 | Microsoft Virtual Switch                                                                                                    |
|                                 | Connection type                                                                                                    |
|                                 | External network:                                                                                                    |
|                                 |                                                                                                    |
|                                 | Intel(R) 82579LM Gigabit Network Connection                                                                                                    |
|                                 | Allow management operating system to share this network adapter                                                                                                    |
|                                 | <ul> <li>Internal network</li> </ul>                                                                                                    |
|                                 | O Private network                                                                                                    |
|                                 | VLAN ID                                                                                                    |
|                                 | <ul> <li>Enable virtual LAN identification for management operating system</li> </ul>                                                                                                    |
|                                 | The VLAN identifier specifies the virbual LAN that the management operating<br>system will use for all network communications through this network adapter. This<br>setting does not affect virbual machine networking. |
|                                 | Remove                                                                                                    |
|                                 |                                                                                                    |
|                                 |                                                                                                    |

Figure 3: Name the Virtual Switch

- 2. Turn on Internet Connection Sharing.
  - a. Open Network and Sharing Center (see Figure 4).

| E                                                                                                    | Network and Sharing                                        | Center – 🗆 💌                                                                                       |  |
|----------------------------------------------------------------------------------------------------|------------------------------------------------------------|----------------------------------------------------------------------------------------------------|--|
| 🔄 🏵 👻 🕇 ີ 😨 « Network                                                                                                    | and Internet > Network and Sharing Center                  | v 🖒 Search Control Panel 🔎                                                                         |  |
| Control Panel Home                                                                                                    | View your basic network information and set up connections |                                                                                                    |  |
| Change adapter settings                                                                                                    | View your active networks                                  |                                                                                                    |  |
| Change advanced sharing settings                                                                                                    | <b>bagpipe</b><br>Private network                          | Access type: Internet<br>HomeGroup: Joined<br>Connections: att Wi-Fi (bagpipe)                     |  |
|                                                                                                    | Unidentified network<br>Public network                     | Access type: No network access<br>Connections:                                                     |  |
|                                                                                                    | Change your networking settings                            |                                                                                                    |  |
| Set up a new connection or network<br>Set up a broadband, dial-up, or VPN connection; or set up a router or access<br>Troubleshoot problems<br>Diagnose and repair network problems, or get troubleshooting information. |                                                            | k<br>l connection; or set up a router or access point.<br>ims, or get troubleshooting information. |  |
| See also<br>HomeGroup<br>Internet Options<br>Windows Firewall                                                                                                    |                                                            |                                                                                                    |  |

Figure 4: Network Sharing Center

b. Click on the Connection link for your existing network to bring up the General properties tab, select the Properties tab to bring up the Network properties dialog and select the sharing tab. In this tab you should select the first option to enable other network users to connect through this active connection (see Figure 5).

| ļ          | Wi-Fi Properties                                                                                          |
|------------|----------------------------------------------------------------------------------------------------|
| Networki   | ng Sharing                                                                                                |
| Intern     | et Connection Sharing<br>low other network users to connect through this<br>omputer's Internet connection |
| H          | ome networking connection:                                                                                |
| ✓ Al<br>sh | low other network users to control or disable the<br>ared Internet connection<br>Settings                 |
|            |                                                                                                    |
|            |                                                                                                    |
|            |                                                                                                    |
|            |                                                                                                    |
|            |                                                                                                    |
|            | 01/ 0 1                                                                                                   |

Figure 5: Sharing Tab of Network properties

- 3. Import Sandbox Hyper-V Virtual Machine
  - a. Select "Import Virtual Machine" from the Actions section (see Figure 6). Note, this can also be accomplished by right-clicking on the host name and selecting "Import Virtual Machine".

|                       |               | Нур          | er-V Manager        |                   |   | - 🗆 🗙                                                                                                    |
|-----------------------|---------------|--------------|---------------------|-------------------|---|----------------------------------------------------------------------------------------------------|
| File Action View Help |               |              |                     |                   |   |                                                                                                    |
| Hyper-V Manager       | Virtual Machi | nes          | -                   | Assistent Manager |   | Actions<br>HOMER                                                                                                    |
|                       | < Snapshots   | No vitual ma | chines were found o | ed.               |   | New     New       Import Vitual Machine       Hyper-V Settings       Vitual Skitch Manager       Vitual Skitch Manager       Vitual Skitch Manager       Vitual Skitch Manager       Inspect Disk       Inspect Disk       Stop Service       Remove Server       Refresh       View       Help |
|                       | Details       |              | No item selected.   |                   |   |                                                                                                    |
|                       | <             |              |                     | _                 | > |                                                                                                    |

Figure 6: Import Virtual Machine

b. Navigate through the first set of screens in the import wizard until you see the screen in Figure 7.

|                        | Import Virtual Machine                                       | ×          |
|------------------------|--------------------------------------------------------------|------------|
| Locate Folde           | r                                                            |            |
| Before You Begin       | Specify the folder containing the virtual machine to import. |            |
| Locate Folder          | Folder:                                                      | Browse     |
| Select Virtual Machine |                                                              |            |
| Choose Import Type     |                                                              |            |
| Summary                |                                                              |            |
|                        | < Previous Next > Fin                                        | ish Cancel |

Figure 7: Import Virtual Machine

c. Find the location where the Sandbox archive was extracted on the local file system and select the top-level folder of the archive (see Figure 8).

| <u>~</u>                      | Import Virtual Mach   | ine                            | ×                  |        |   |
|-------------------------------|-----------------------|--------------------------------|--------------------|--------|---|
|                               | 2                     | Select Folder                  |                    |        | F |
| A Locate Folder               | 🛞 ∋ → ↑ 🔳 Desktop →   |                                | ♥ C Search Desktop |        | Q |
|                               | Organize 🔻 New folder |                                |                    |        | 0 |
| Before You Begin S            | Desktop               | System rolder                  |                    |        |   |
| Select Virtual Machine        | Recent places         | Computer<br>System Folder      |                    |        |   |
| Choose Import Type<br>Summary | Cibraries             | Network<br>System Folder       |                    |        |   |
|                               | Pictures     Videos   | Control Panel<br>System Folder |                    |        |   |
|                               | 🔞 Homegroup           | Recycle Bin<br>System Folder   |                    |        |   |
|                               | r Computer            | Sandbox<br>File folder         |                    |        |   |
|                               | Folder: Sand          | xox                            |                    |        |   |
|                               |                       |                                | Select Folder      | Cancel |   |

Figure 8: Select Virtual Machine Folder

d. Hyper-V will analyze the folder select and display the following dialog (see Figure 9).

|                    | Import Virtual Machine                       | ×  |
|--------------------|----------------------------------------------|----|
| Select Virtua      | Machine                                      |    |
| Before You Begin   | Select the virtual machine to import:        |    |
| Locate Folder      | Name Date Created                            |    |
| Choose Import Type | Sandbox HDP Caterpilar 4/24/2013 10:34:39 AM |    |
| Summary            |                                              |    |
|                    |                                              |    |
|                    |                                              |    |
|                    |                                              |    |
|                    |                                              |    |
|                    |                                              |    |
|                    |                                              |    |
|                    |                                              |    |
|                    |                                              |    |
|                    | < Previous Next > Finish Can                 | el |

Figure 9: Select Virtual Machine

e. Choose Import Type as follows (see Figure 10)

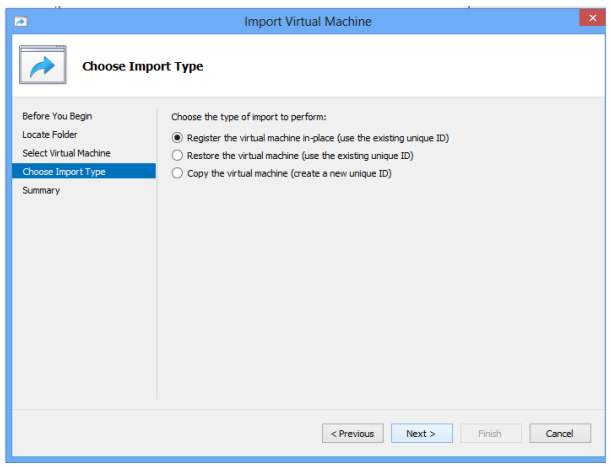

Figure 10: Choose Import Type

f. At this point, the Virtual Machine just imported should be displayed in Hyper-V (See Figure 11)

| 11                                  | Hyper-V Manager                                                                                                    | _ 🗆 🗙                                                                                                    |
|-------------------------------------|----------------------------------------------------------------------------------------------------|----------------------------------------------------------------------------------------------------|
| File Action View Help               |                                                                                                    |                                                                                                    |
| Hyper-V Manager                     | Virtual Machines                                                                                                    | Actions<br>HOMER                                                                                                    |
|                                     | Name     State     CPU Usage     Assigned Memory     U       Sandbox HDP Catepalle     Of       <                                                                                                | HUMER     •       New     •       import Virtual Machine     •       Virtual Switch Manager     •       Virtual Skitch Manager     •       Virtual Skitch Manager     •       Edit Disk     •       Impect Disk     •       Remove Sever     •       Referes     •       View     •       Sandbox HDP Caterpillar     •       © Connect     •                                                                                                    |
| Display: the Virtual Switch Manager | Sandbox HDP Caterpillar Adapter: Network Adapter (Dynamic MAC: 00.15.5D.02.72.03) Connection: Not connected IP Addresses: Status: Summay Memory Networking c c c c c c c c c c c c c c c c c c c | Settings           Start           Image: Settings           Image: Settings           Image: Seting           Image: Se |

Figure 11: Newly Imported Virtual Machine

- 4. Configure Sandbox Network
  - a. Select "Setting..." and Network Adapter for the Sandbox. For the Virtual Switch, select the "Sandbox Network" you created in step 1 above. If there are multiple virtual switches to choose from, make sure that you select the correct one; refer to step 1.

| Settin                           | gs for Sandbox HDP Caterp        | illar on HOMER                                                                                                    |                 |
|----------------------------------|----------------------------------|----------------------------------------------------------------------------------------------------|-----------------|
| Sandbox HDP Caterpillar 🗸 🗸      | ● ▶   Q                          |                                                                                                    |                 |
| * Hardware ^                     | Network Adapter                  |                                                                                                    |                 |
| 1 Add Hardware                   | The control of Adapter           |                                                                                                    |                 |
| EIOS                             | Specify the configuration of the | network adapter or remove the network                                                                                                    | adapter.        |
| Boot from CD                     | Virtual switch:                  |                                                                                                    |                 |
| Memory                           | Not connected                    | ~                                                                                                    |                 |
| 1950 MB                          | Not connected                    |                                                                                                    |                 |
| Processor                        | Sandbox Network                  | ication                                                                                                    |                 |
| IDE Controller 0                 |                                  |                                                                                                    |                 |
| line line Controller U           | The VLAN identifier specifies    | the virtual LAN that this virtual machine w                                                                                                    | ill use for all |
| sandbox.vhd                      | network communications thro      | ugn uns network adapter.                                                                                                    |                 |
| IDE Controller 1                 | 2                                |                                                                                                    |                 |
| DVD Drive                        |                                  |                                                                                                    |                 |
| None                             | Bandwidth Management             |                                                                                                    |                 |
| SCSI Controller                  | Enable bandwidth manag           | ement                                                                                                    |                 |
| Network Adapter                  | Enactify how this potwork ada    | unter utilizer network bandwidth. Reth Mir                                                                                                    |                 |
| Not connected                    | Bandwidth and Maximum Ban        | dwidth are measured in Megabits per sec                                                                                                    | ond.            |
| COM 1                            | Misimum baodwidthu               | 0 Minos                                                                                                    |                 |
| None                             | Minimum Danowidur.               | o Pibps                                                                                                    |                 |
| None                             | Maximum bandwidth:               | 0 Mbps                                                                                                    |                 |
| Diskette Drive                   | To leave the minimum or          | an an improvement in the second second | unh un          |
| None                             | To leave the minimum of          | maximum unresoluted, specify 0 as the                                                                                                    | raiue.          |
| * Management                     | To remove the petwork adapter    | from this virtual machine, click Demove                                                                                                    |                 |
| I Name                           | To remove the network ddupter    |                                                                                                    |                 |
| Sandbox HDP Caterpillar          |                                  |                                                                                                    | Remove          |
| Integration Services             | Use a legacy network adapt       | oter instead of this network adapter to pe                                                                                                    | r form a        |
| All services offered             | network-based installation       | of the guest operating system or when in                                                                                                    | itegration      |
| Snapshot File Location           | services are not installed in    | the guest operating system.                                                                                                    |                 |
| Smart Paging File Location       |                                  |                                                                                                    |                 |
| C: Users \erik \Desktop \Sandbox |                                  |                                                                                                    |                 |
| Automatic Start Action           |                                  |                                                                                                    |                 |
| Restart if previously running 🗸  |                                  |                                                                                                    |                 |
| -                                | ,                                |                                                                                                    |                 |
|                                  |                                  | OK Cancel                                                                                                    | Apply           |
|                                  |                                  |                                                                                                    |                 |

Figure 12: Select Virtual Switch for Sandbox

- 5. Start the Sandbox
  - a. Select "Start" by right clicking on the Sandbox Virtual Machine or click start from the Actions section.
  - b. Connect the to the Sandbox to expose the console. This is accomplished by select "Connect..." from the Sandbox Actions section or by right-clicking on the Sandbox Virtual Machine.
  - c. Make note of the IP address that is displayed in the Sandbox console. You will this IP address in order to connect to the Sandbox Web Interface